## 【教員向け】iPhone・iPad 設定方法

2018/7/20 作成 Version1.2

教員用メールアドレス("アカウント名@tamacc.chuo-u.ac.jp"のメールアドレス) を使用してメールを送受信する際の、iPhone・iPad での設定方法について説明します。

メールを送受信するためのプロトコル(通信手順)にはいくつかの種類があります。 「【教員向け】メールソフト設定(<u>http://www2.chuo-u.ac.jp/com/manual/pdf/email/mail\_s</u> etting.pdf)」をご参照の上、お使いの環境にあった設定を行ってください。

中央大学以外の場所(ご自宅・公共施設等)からも送受信する場合 接続プロバイダ・接続環境により設定が異なります。 中央大学以外の場所(ご自宅・公共施設等)から送受信テストを行ってください。 ※本書の設定方法にて送受信ができない場合は、「Active!Mail」をお使いください。

## 目 次

| 1. | . IMAPS および SMTP 認証  | 1  |
|----|----------------------|----|
|    | <補足:メール送信ができない場合の設定> | 14 |
| 2  | . メール暗号化設定の確認方法      | 15 |

- 1. IMAPS および SMTP 認証
  - ① 設定アイコン()をタップして設定アプリを起動します。
  - ② 「**アカウントとパスワード**」をタップします。

| > > > |
|-------|
| × × × |
| >     |
| >     |
|       |
| >     |
| >     |
| >     |
| >     |
| >     |
| >     |
| >     |
| >     |
|       |

③ 「**アカウントを追加**」をタップします。

| く設定 アカウントとパスワード                                |   |
|------------------------------------------------|---|
|                                                |   |
| ♀ AppとWebサイトのパスワード                             | > |
|                                                |   |
| アカウント                                          |   |
| <b>iCloud</b><br>iCloud Drive、連絡先、カレンダーとその他7項目 | > |
| アカウントを追加                                       | > |
|                                                |   |
| データの取得方法 プッシュ                                  | > |

④ 「その他」をタップします。

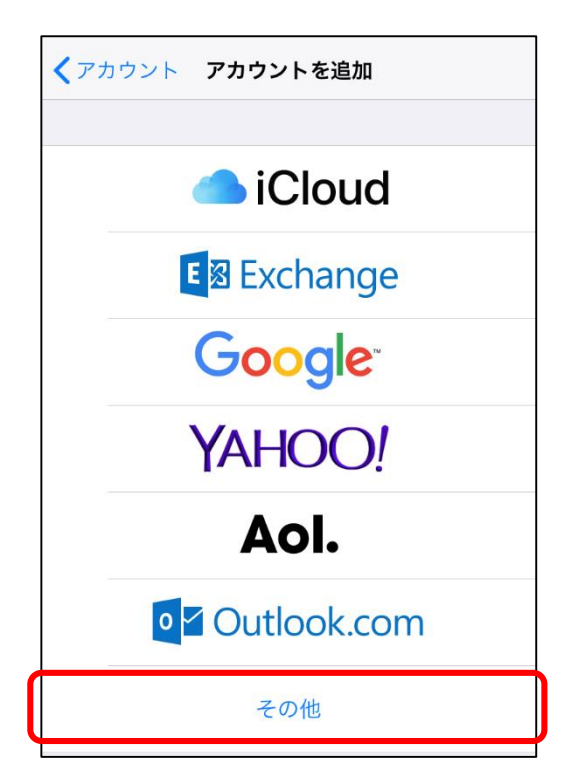

⑤ 「メールアカウントを追加」をクリックします。

| <b>く</b> アカウントを追加 その他 |   |
|-----------------------|---|
| メール                   |   |
| メールアカウントを追加           | > |
| 連絡先                   |   |
| LDAPアカウントを追加          | > |
| CardDAVアカウントを追加       | > |
| <u> </u>              |   |

⑥ 「名前」欄に「差出人として表示する名前」を入力します。
 「メール」欄に「メールアドレス」を入力します。
 「パスワード」欄に「メールのパスワード」(統合認証のパスワードとは異なります)
 を入力します。「次へ」をタップします。

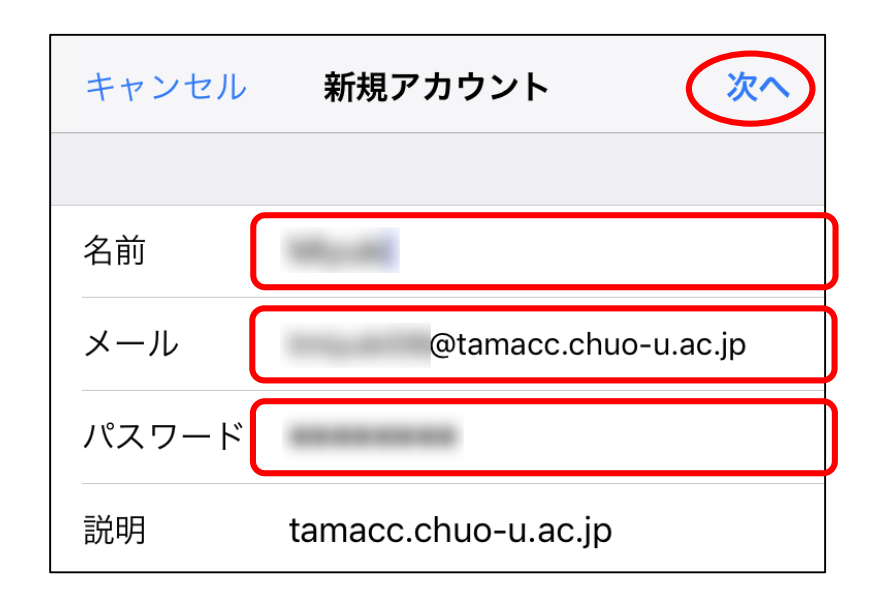

「IMAP」が選択されていることを確認します。
 受信メールサーバの「ホスト名」欄に「usagi.tamacc.chuo-u.ac.jp」と入力します。
 「ユーザ名」欄に「ログイン名(メールアドレスの@より左部分)」を、「パスワード」
 欄に「メールのパスワード」を入力します。

送信メールサーバの「ホスト名」欄に「usagi.tamacc.chuo-u.ac.jp」と入力します。 「ユーザ名」欄に「ログイン名(メールアドレスの@より左部分)」を、「パスワード」 欄に「メールのパスワード」を入力します。「次へ」をタップします。

| キャンセル          | 新規アカウント 次へ                |
|----------------|---------------------------|
|                |                           |
| IM.            | АР РОР                    |
|                |                           |
| 名前             | 100ga alli                |
| メール            | @tamacc.chuo-u.ac.jp      |
| 説明             | tamacc.chuo-u.ac.jp       |
| – 単信 ↓ _ = + − | - 194                     |
| ティスト名          | usagi.tamacc.chuo-u.ac.jp |
| ユーザ名           | terrige and the           |
| パスワード          |                           |
|                |                           |
| 送信メールサー        | - / (*                    |
| ホスト名           | usagi.tamacc.chuo-u.ac.jp |
| ユーザ名           | 1000                      |
| パスワード          |                           |
|                |                           |

- キャンセル
   IMAP
   保存

   Image: Second second second
- ⑧ 「**メモ**」欄のスライドバーをタップして **OFF** にします。「保存」をタップします。

⑨ 「tamacc.chuo-u.ac.jp」をタップします。

メモ

| く 設定 アカウントとパスワード                               |   |
|------------------------------------------------|---|
|                                                |   |
| <b>AppとWebサイトのパスワード</b>                        | > |
| アカウント                                          |   |
| <b>iCloud</b><br>iCloud Drive、連絡先、カレンダーとその他7項目 | > |
| tamacc.chuo-u.ac.jp<br>メール                     | > |
| アカウントを追加                                       | > |
|                                                |   |
| データの取得方法 プッシュ                                  |   |

① 「アカウント」をタップします。

| <b>〈</b> アカウント tamacc.chuo-u.ac.jp  | 1 |
|-------------------------------------|---|
| ІМАР                                |   |
| アカウント >                             |   |
| <ul> <li>×−ル</li> <li>×モ</li> </ul> |   |
| アカウントを削除                            |   |

① 「**SMTP**」をタップします。

| キャンセル     | アカウント 🖻                   | 己   |
|-----------|---------------------------|-----|
|           |                           |     |
| IMAPアカウント | 情報                        |     |
| 名前        | Marine .                  |     |
| メール       |                           | >   |
| 説明        | tamacc.chuo-u.ac.jp       |     |
| 受信メールサール  | 7                         |     |
| ホスト名      | usagi.tamacc.chuo-u.ac.jp |     |
| ユーザ名      | 110,410                   |     |
| パスワード     | •••••                     |     |
| 送信メールサーノ  | 14                        |     |
| SMTP      | usagi.tamacc.chuo-u.ac.jp | > > |
|           |                           |     |
| 詳細        |                           | >   |

① 「usagi.tamacc.chuo-u.ac.jp」をタップします。

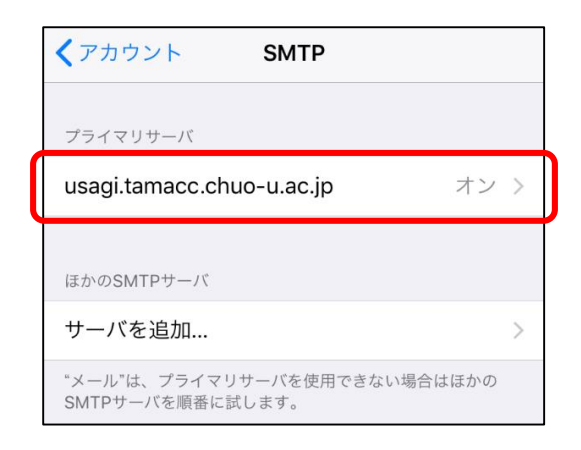

「サーバーポート」欄に「<u>465</u>」と入力します。「SSLを使用」が ON になっていること、「認証」が「パスワード」となっていることを確認します。
 「完了」をタップします。

| キャンセル   | usagi.tamacc.chuo-u.ac.jp 完了 |
|---------|------------------------------|
| サーバ     |                              |
| 送信メールサー | $\Lambda I'_{n}$             |
| ホスト名    | usagi.tamacc.chuo-u.ac.jp    |
| ユーザ名    |                              |
| パスワード   |                              |
| SSLを使用  |                              |
| 認証      | パスワード >                      |
| サーバポート  | <b>465</b>                   |

⑭ 「**< アカウント**」をタップして前の画面に戻ります。

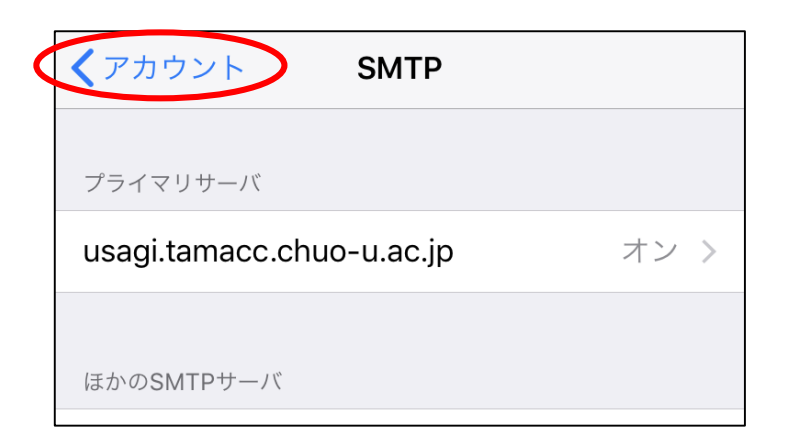

<sup>15</sup> 「詳細」をタップします。

| キャンセル     | アカウント                     | 完了  |
|-----------|---------------------------|-----|
| IMAPアカウント | 情報                        |     |
| 名前        |                           |     |
| メール       |                           | >   |
| 説明        | tamacc.chuo-u.ac.jp       |     |
| 受信メールサール  | <i>(</i> *                |     |
| ホスト名      | usagi.tamacc.chuo-u.ac.jp |     |
| ユーザ名      |                           |     |
| パスワード     | •••••                     |     |
| 送信メールサー/  | ۴                         |     |
| SMTP      | usagi.tamacc.chuo-u.ac.j  | р > |
|           |                           |     |
| 詳細        |                           | >   |

⑥ スクロールして「SSL使用」が ON になっていること、「認証」が「パスワード」になっていること、「サーバポート」欄が「<u>993</u>」となっていることを確認します。
 上に戻って「返信済メールボックス」をタップします。

| くアカウント 詳細          |          |
|--------------------|----------|
| メールボックフの特性         |          |
| 下書きメールボックス         | Drafts > |
| 送信済メールボックス         | >        |
| 削除済メールボックス         | >        |
| <br>  アーカイブメールボックス | >        |
|                    |          |
| 削除したメッセージの移動先:     |          |
| 削除済メールボックス<br>     | ~        |
| アーカイブメールボックス       |          |
| 削除したメッセージ          |          |
| 削除                 | 1週間後 >   |
|                    |          |
| 受信設定<br>SSI を使田    |          |
|                    |          |
|                    |          |
| IMAPバス接頭辞 /        |          |
| サーバポート 993         |          |

① サーバ上の「**Sent**」をタップしてチェックを入れます。

| く詳約  | 田         |
|------|-----------|
|      | NE        |
| IPHO |           |
|      | 送信済み      |
|      |           |
| サーノ  | ℃上        |
|      | 受信        |
| B    | Drafts    |
|      | Archives  |
|      | 2014      |
|      | 2018      |
|      | JunkMail  |
|      | mail      |
|      | Sent 🗸    |
|      | Templates |
|      | Trach     |

※上記の設定を行うことにより、iPhone・iPad からの送受信を Active!mail と 同じフォルダで管理することが可能になります。

ゴミ箱も同じフォルダとするには、次ページの手順を行ってください。

<ゴミ箱>

(1)「削除済メールボックス」をタップします。

| くアカウント 詳細    |          |
|--------------|----------|
| メールボックスの特性   |          |
| 下書きメールボックス   | Drafts > |
| 送信済メールボックス   | Sent >   |
| 削除済メールボックス   | >        |
| アーカイブメールボックス | >        |

(2) サーバ上の「Trash」をタップしてチェックを入れます。「< 詳細」をタップして元の画面に戻ります。</li>

| (詳約 |           |
|-----|-----------|
|     | 受信        |
|     | Drafts    |
|     | Archives  |
|     | 2014      |
|     | 2018      |
|     | JunkMail  |
|     | mail      |
|     | Sent      |
|     | Templates |
|     | Trash 🗸   |

18 「< アカウント」をタップして前の画面に戻ります。

| アカウント 詳細       |          |
|----------------|----------|
| メールボックスの特性     |          |
| 下書きメールボックス     | Drafts > |
| 送信済メールボックス     | Sent >   |
| 削除済メールボックス     | Trash >  |
| アーカイブメールボックス   | >        |
| 削除したメッセージの移動先: |          |
| 削除済メールボックス     | ~        |
| アーカイブメールボックス   |          |
|                |          |

19 「完了」をタップします。

| キャンセル     | アカウント 完了                  |
|-----------|---------------------------|
|           |                           |
| IMAPアカウント | 情報                        |
| 名前        |                           |
| メール       | @tamacc.chuo-u >          |
| 説明        | tamacc.chuo-u.ac.jp       |
|           |                           |
| 受信メールサール  | <i>t</i> "                |
| ホスト名      | usagi.tamacc.chuo-u.ac.jp |
| ユーザ名      |                           |
| パスワード     |                           |
|           |                           |

- 20 設定終了後、メール送受信テストを行ってください。
  - ※メール送信に失敗する場合は、<br/>
    <hr/>
    <hr/>
    <hr/>
    <hr/>
    <hr/>
    <hr/>
    <hr/>
    <hr/>
    <hr/>
    <hr/>
    <hr/>
    <hr/>
    <hr/>
    <hr/>
    <hr/>
    <hr/>
    <hr/>
    <hr/>
    <hr/>
    <hr/>
    <hr/>
    <hr/>
    <hr/>
    <hr/>
    <hr/>
    <hr/>
    <hr/>
    <hr/>
    <hr/>
    <hr/>
    <hr/>
    <hr/>
    <hr/>
    <hr/>
    <hr/>
    <hr/>
    <hr/>
    <hr/>
    <hr/>
    <hr/>
    <hr/>
    <hr/>
    <hr/>
    <hr/>
    <hr/>
    <hr/>
    <hr/>
    <hr/>
    <hr/>
    <hr/>
    <hr/>
    <hr/>
    <hr/>
    <hr/>
    <hr/>
    <hr/>
    <hr/>
    <hr/>
    <hr/>
    <hr/>
    <hr/>
    <hr/>
    <hr/>
    <hr/>
    <hr/>
    <hr/>
    <hr/>
    <hr/>
    <hr/>
    <hr/>
    <hr/>
    <hr/>
    <hr/>
    <hr/>
    <hr/>
    <hr/>
    <hr/>
    <hr/>
    <hr/>
    <hr/>
    <hr/>
    <hr/>
    <hr/>
    <hr/>
    <hr/>
    <hr/>
    <hr/>
    <hr/>
    <hr/>
    <hr/>
    <hr/>
    <hr/>
    <hr/>
    <hr/>
    <hr/>
    <hr/>
    <hr/>
    <hr/>
    <hr/>
    <hr/>
    <hr/>
    <hr/>
    <hr/>
    <hr/>
    <hr/>
    <hr/>
    <hr/>
    <hr/>
    <hr/>
    <hr/>
    <hr/>
    <hr/>
    <hr/>
    <hr/>
    <hr/>
    <hr/>
    <hr/>
    <hr/>
    <hr/>
    <hr/>
    <hr/>
    <hr/>
    <hr/>
    <hr/>
    <hr/>
    <hr/>
    <hr/>
    <hr/>
    <hr/>
    <hr/>
    <hr/>
    <hr/>
    <hr/>
    <hr/>
    <hr/>
    <hr/>
    <hr/>
    <hr/>
    <hr/>
    <hr/>
    <hr/>
    <hr/>
    <hr/>
    <hr/>
    <hr/>
    <hr/>
    <hr/>
    <hr/>
    <hr/>
    <hr/>
    <hr/>
    <hr/>
    <hr/>
    <hr/>
    <hr/>
    <hr/>
    <hr/>
    <hr/>
    <hr/>
    <hr/>
    <hr/>
    <hr/>
    <hr/>
    <hr/>
    <hr/>
    <hr/>
    <hr/>
    <hr/>
    <hr/>
    <hr/>
    <hr/>
    <hr/>
    <hr/>
    <hr/>
    <hr/>
    <hr/>
    <hr/>
    <hr/>
    <hr/>
    <hr/>
    <hr/>
    <hr/>
    <hr/>
    <hr/>
    <hr/>
    <hr/>
    <hr/>
    <hr/>
    <hr/>
    <hr/>
    <hr/>
    <hr/>
    <hr/>
    <hr/>
    <hr/>
    <hr/>
    <hr/>
    <hr/>
    <hr/>
    <hr/>
    <hr/>
    <hr/>
    <hr/>
    <hr/>
    <hr/>
    <hr/>
    <hr/>
    <hr/>
    <hr/>
    <hr/>
    <hr/>
    <hr/>
    <hr/>
    <hr/>
    <hr/>
    <hr/>
    <hr/>
    <hr/>
    <hr/>
    <hr/>
    <hr/>
    <hr/>
    <hr/>
    <hr/>
    <hr/>
    <hr/>
    <hr/>
    <hr/>
    <hr/>
    <hr/>
    <hr/>
    <hr/>
    <hr/>
    <hr/>
    <hr/>
    <hr/>
    <hr/>
    <hr/>
    <hr/>
    <hr/>
    <hr/>
    <hr/>
    <hr/>
    <hr/>
    <hr/>
    <hr/>
    <hr/>
    <hr/>
    <hr/>
    <hr/>
    <hr/>
    <hr/>
    <hr/>
    <hr/>
    <hr/>
    <hr/>
    <hr/>
    <hr/>
    <hr/>
    <hr/>
    <hr/>
    <hr/>
    <hr/>
    <hr/>
    <hr/>
    <hr/>
    <hr/>
    <hr/>
    <hr/>
    <hr/>
    <hr/>
    <hr/>
    <hr/>
    <hr/>
    <hr/>
    <hr/>
    <hr/>
    <hr/>
    <hr/>
    <hr/>
    <hr/>
    <hr/>
    <hr/>
    <hr/>
    <hr/>
    <hr/>
    <hr/>
    <hr/>
    <hr/>
    <hr/>
    <hr/>
    <hr/>
    <hr/>
    <hr/>
    <hr/>
    <hr/>
    <hr/>
    <hr/>
    <hr/>
    <hr/>
    <hr/>
    <hr/>
    <hr/>
    <hr/>
    <hr/>
    <hr/>
    <hr/>
    <hr/>
    <hr/>
    <hr/>
    <hr/>
    <hr/>
    <hr/>
    <hr/>
    <hr/>
    <hr/>
    <hr/>
    <hr/>
    <hr/>
    <hr/>
    <hr/>
    <hr/>
    <hr/>
    <hr/>
    <hr/>
    <hr/>
    <hr/>
    <hr/>
    <hr/>
    <hr/>
    <hr/>
    <hr/>
    <hr/>
    <hr/>
    <hr/>
    <hr/>
    <hr/>
    <

<補足:メール送信ができない場合の設定>

※⑬の設定でメール送信ができない場合は、以下の設定に変更してください。

「サーバーポート」欄に「<u>587</u>」と入力します。

「SSLを使用」が ON になっていること、「認証」が「パスワード」となっている ことを確認します。

「**完了**」をタップします。

| キャンセル  | usagi.tamacc.chuo-u.ac.jp | 完了      |
|--------|---------------------------|---------|
|        |                           |         |
| サーバ    |                           |         |
|        |                           |         |
| 送信メールサ | —)(                       |         |
| ホスト名   | usagi.tamacc.chuo-u.ac.jp |         |
| ユーザ名   |                           |         |
| パスワード  |                           |         |
| SSLを使用 |                           |         |
| 認証     |                           | パスワード > |
| サーバポー  | - <b>\</b> 587            |         |

2. メール暗号化設定の確認方法

① 設定アイコン()をタップして設定アプリを起動します。

② 「**アカウントとパスワード**」をタップします。

|   | 設定          |   |
|---|-------------|---|
| ? | アカウントとパスワード | > |
|   | メール         | > |
|   | 連絡先         | > |
|   | カレンダー       |   |

③ 「tamacc.chuo-u.ac.jp」をタップします。

| <b>く</b> 設定 アカウントとパスワード                        |   |
|------------------------------------------------|---|
|                                                |   |
| ♀ AppとWebサイトのパスワード                             | > |
| アカウント                                          |   |
| <b>iCloud</b><br>iCloud Drive、連絡先、カレンダーとその他7項目 | > |
| tamacc.chuo-u.ac.jp<br>メール                     | > |
| アカウントを追加                                       | > |

④ 「アカウント」をタップします。

| ✓アカウント tamacc.chuo-u.ac.jp          |
|-------------------------------------|
| IMAP                                |
| アカウント >                             |
| <ul> <li>メール</li> <li>メモ</li> </ul> |
| アカウントを削除                            |

⑤ 「**SMTP**」をタップします。

| キャンセル     | アカウント                     | 完了   |
|-----------|---------------------------|------|
|           |                           |      |
| IMAPアカウント | 情報                        |      |
| 名前        |                           |      |
| メール       |                           | >    |
| 説明        | tamacc.chuo-u.ac.jp       |      |
|           |                           |      |
| 受信メールサール  | $l'_n$                    |      |
| ホスト名      | usagi.tamacc.chuo-u.ac.jp |      |
| ユーザ名      |                           |      |
| パスワード     |                           |      |
|           |                           |      |
| 送信メールサール  | ť                         |      |
| SMTP      | usagi.tamacc.chuo-u.ac.j  | ip > |
|           |                           |      |

⑥ 「usagi.tamacc.chuo-u.ac.jp」をタップします。

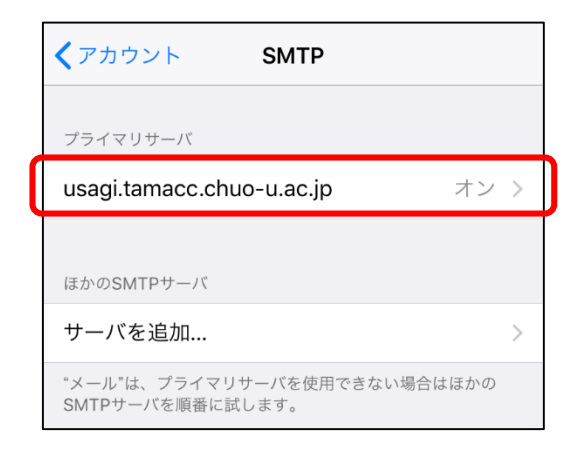

- ⑦ 受信(IMAP)サーバの設定を確認します。
  - ※ ポート番号や暗号化接続の種類が下記以外のものに設定されている場合は、必ず 下記の設定に変更してください。

| キャンセル usagi.tamacc.cl | huo-u.ac.j <mark>0 完了</mark> | <推奨設定><br>「SSL 使用」が「ON」                 |
|-----------------------|------------------------------|-----------------------------------------|
| サーバ                   |                              | 「認証」が「パスワード」<br>「サーバポート」が「 <u>465</u> 」 |
| 送信メールサーバ              |                              |                                         |
| ホスト名 usagi.tamacc.c   | huo-u.ac.jp                  |                                         |
| ユーザ名                  |                              |                                         |
| パスワード                 |                              |                                         |
| SSLを使用                |                              |                                         |
| 認証                    | パスワード >                      |                                         |
| サーバポート 465            |                              |                                         |

⑧ 次に、「< アカウント」をタップして前の画面に戻ります。

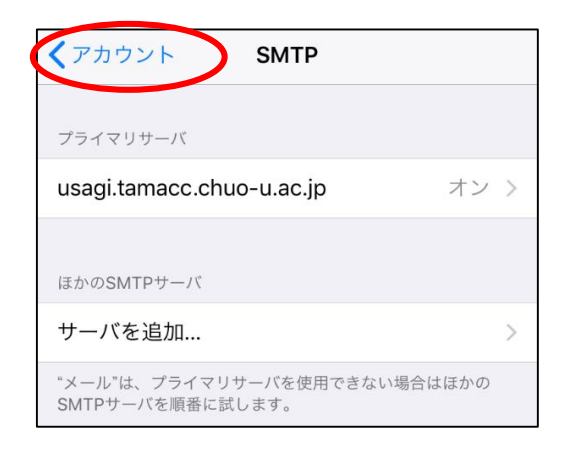

⑨ 「詳細」をタップします。

| キャンセル     | アカウント 完                   | 7 |
|-----------|---------------------------|---|
|           |                           |   |
| IMAPアカウント | 情報                        |   |
| 名前        | Market .                  |   |
| メール       |                           | > |
| 説明        | tamacc.chuo-u.ac.jp       |   |
|           |                           |   |
| 受信メールサール  | ľ,                        |   |
| ホスト名      | usagi.tamacc.chuo-u.ac.jp |   |
| ユーザ名      | 110,000                   |   |
| パスワード     | •••••                     |   |
|           |                           |   |
| 送信メールサール  | <i>l</i> <sup>a</sup>     |   |
| SMTP      | usagi.tamacc.chuo-u.ac.jp | > |
|           |                           |   |
| 詳細        |                           | > |

⑩ 受信(IMAP)サーバの設定を確認します。

※ ポート番号や暗号化接続の種類が下記以外のものに設定されている場合は、必ず 下記の設定に変更してください。

Γ

| Drafts > |
|----------|
| >        |
| >        |
| >        |
|          |
| ~        |
|          |
|          |
| 1週間後 >   |
|          |
|          |
| パスワード >  |
|          |
|          |
|          |

<推奨設定> 「SSL 使用」が「ON」 「認証」が「パスワード」 「サーバポート」が「<u>993</u>」